# HOW TO GET TO THE BOOKING SCREEN

- Summer Programme can be booked via our online portal
   <a href="https://lisburnandcastlereagh.legendonlineservices.co.uk/enterprise/account/login">https://lisburnandcastlereagh.legendonlineservices.co.uk/enterprise/account/login</a>
- If you have an account already membership or casual user log in. If you are a new casual user choose CASUAL SIGN UP (note email address can only be associated with one account)
- LHS of online portal screen "search for sports courses"

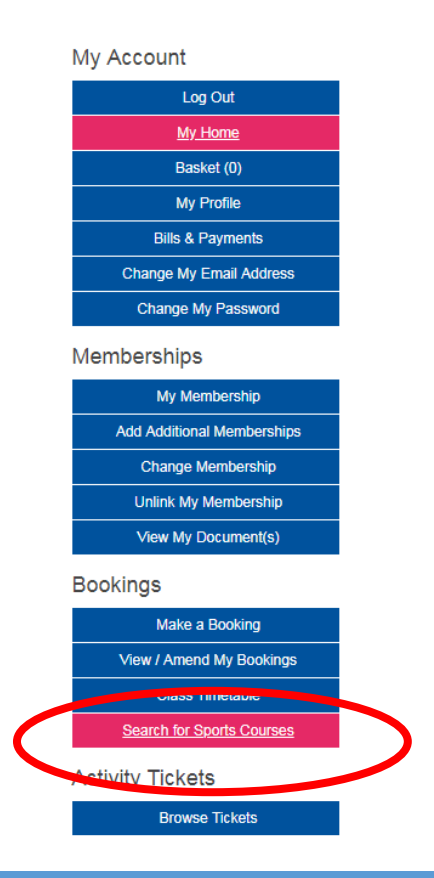

## HOW TO SEARCH FOR A COURSE

• Filter – choose option e.g. SUMMER SPORTS PROGRAMME – or filter by course name

| Filter Search Results                                                                                                    |        |
|----------------------------------------------------------------------------------------------------|--------|
| Click the 'arrow' on the top right of each section to expand the filter options. Als<br>please note, all the fields within this form are optional. | 0      |
| Course Name                                                                                                    |        |
| Summer Sports Programme 🗸                                                                                                    | ~      |
| Location & Instructor Filter                                                                                                    | ~      |
| Age Filter                                                                                                    | ~      |
| Season Filter                                                                                                    | ~      |
| Course Language Filter                                                                                                    | ~      |
| Time & Date Filters                                                                                                    | ~      |
| Starts From Starts Before                                                                                                    |        |
| Close                                                                                                    | Search |

# нош то воок

• Choose your course choice from the list by clicking on the course

| Make Bookings                         | Course Search                                                                                                    |                                                                                                    |                    |  |  |  |  |
|---------------------------------------|----------------------------------------------------------------------------------------------------|----------------------------------------------------------------------------------------------------|--------------------|--|--|--|--|
| Camps Search     Sports Course Search | Search Filter                                                                                                    |                                                                                                    |                    |  |  |  |  |
| > Facility Rentals Search             | If you know the barcode of the course, please provide it in the textbox below.                                                            | Alternatively, you can add some basic search criteria below. If you wish to refine the results further, please click on the 'filler' option.                            |                    |  |  |  |  |
|                                       | Course Barcode Search                                                                                                    | Course Name Summer Scheme -LeisurePlex v                                                                                                    | Reset Form Stearch |  |  |  |  |
|                                       |                                                                                                    |                                                                                                    |                    |  |  |  |  |
|                                       | LeisurePlex Holday Scheme                                                                                                    | Start Date: Mon Jul 26, 2021 - 09:00 Payment Options                                                                                                    | >                  |  |  |  |  |
|                                       | Age Kange: o years - 14 years and 11 months<br>Session(s) Remaining: 5<br>Instructor: Sports Courses Instructor<br>Language: English (UK) | Next session: Mon Jul 26, 2011 - 01.00 Page 14<br>Days of Week: Nor, New, Molt, Tul, C /ri<br>Session Duration: 420 minutes<br>Capabelly: 53 out (of 0 places remaining |                    |  |  |  |  |

• Click REGISTER (bottom right hand corner)

Select participant - NOTE YOU MUST MAKE THE BOOKING UNDER THE NAME OF THE PERSON THAT IS ATTENDING. If your
participant is not already showing in the drop down choose CREATE NEW and complete the required information and once
complete press CREATE

| <ul> <li>My Account</li> <li>Memberships</li> </ul>                                  | ~                                            | Select Participa                                                                            | ant                        |                               |                                       |                                                                                    |                     |
|--------------------------------------------------------------------------------------|----------------------------------------------|---------------------------------------------------------------------------------------------|----------------------------|-------------------------------|---------------------------------------|------------------------------------------------------------------------------------|---------------------|
| Make Bookings      Participant Selection                                             |                                              |                                                                                             |                            |                               | Summary                               |                                                                                    |                     |
| <ul> <li>Interest Groups</li> <li>Activity Tickets</li> <li>View Bookings</li> </ul> | *<br>*<br>*                                  | Please select the participant you would like to register for this course Select Participant |                            |                               | Name<br>First Session<br>Last Session | LeisurePlex Holiday Scheme<br>Fri 31 May, 2019 - 09:00<br>Fri 31 May, 2019 - 09:00 |                     |
|                                                                                      |                                              | Add Existing Participant     Create new participant                                         |                            |                               | Add Existing<br>Create New            |                                                                                    |                     |
|                                                                                      |                                              |                                                                                             | Create New Participant     |                               |                                       |                                                                                    | Course Details Next |
|                                                                                      |                                              |                                                                                             | Home club                  |                               | Preferred Language *                  |                                                                                    |                     |
|                                                                                      |                                              |                                                                                             | Lagan Valley LP            | •                             | Select language                       | •                                                                                  |                     |
|                                                                                      |                                              |                                                                                             | Title *                    |                               | Gender *                              |                                                                                    |                     |
|                                                                                      |                                              |                                                                                             | Eirst Name *               |                               | Surname *                             |                                                                                    |                     |
|                                                                                      |                                              |                                                                                             | Please enter first name    |                               | Please enter sumame                   |                                                                                    |                     |
|                                                                                      |                                              |                                                                                             | Date of Birth *            |                               | Ethnicity (Optional)                  |                                                                                    |                     |
|                                                                                      |                                              |                                                                                             |                            | =                             | Select ethnicity                      | •                                                                                  |                     |
|                                                                                      | Supply your email address if the participant |                                                                                             |                            | the participant is under age. |                                       |                                                                                    |                     |
|                                                                                      |                                              |                                                                                             | Email                      |                               |                                       |                                                                                    |                     |
|                                                                                      |                                              |                                                                                             | Please enter email address |                               |                                       |                                                                                    |                     |

#### FIGURE 4 CHOOSE PARTICIPANT / FIGURE 5 CREATE NEW PARTICIPANT

- Select participants name from the drop down box. NEXT
- Complete the required health and consent form

| Select Participant                                                                                                  |   |                                       |                                                                        |
|----------------------------------------------------------------------------------------------------|---|---------------------------------------|------------------------------------------------------------------------|
| Additional Data                                                                                                    |   | Summary                               |                                                                        |
| Please answer the below questions for this course<br>Information: Content marked with <b>*</b> requires completion. |   | Name<br>First Session<br>Last Session | AGC Junior Summer Golf<br>03 Aug, 2020 - 11:30<br>11 Aug, 2020 - 11:30 |
| ParentiGuardian contact details                                                                                     | * | Total tax                             |                                                                        |
| OP nameladdressicontact number                                                                                      | * | Total Incl. Tax                       |                                                                        |
|                                                                                                    |   |                                       |                                                                        |

### PAYMENT

- Once complete ADD TO BASKET (bottom right) from here you can pay or choose to add more items
  - Check course details and price
  - PAY: tick to confirm terms and conditions and click PROCEED TO PAYMENT
  - o If you want to book more choose BOOK ANOTHER COURSE: Book another search for sports courses

### Should you have any queries relating to enrolment please contact the relevant site that the course is taking place:

CASTLEREAGH HILLS & ABERDELGHY - 028 9044 8477

LEISUREPLEX – 028 9267 2121

LOUGH MOSS – 028 9081 4884

KILMAKEE - 028 9030 1545

GROVE - 028 9267 1131

GLENMORE - 028 9266 2830

### ENROLMENT QUESTIONS

YOU WILL NEED TO COMPLETE A CONSENT FORM FOR EACH PARTICIPANT, PLEASE HAVE TO HAND PARENT/GUARDIAN CONTACT DETAILS, GP CONTACT DETAILS, MEDICAL INFORMATION THAT WILL AID COMPLETION OF THE FORM